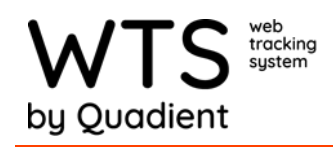

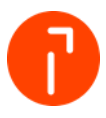

## **System Setting Screen**

This document will go over the choices for the system settings inside of WTS/WTS-P, these settings are global.

| Customize WTS                                                                                                    | Include a                 | additional information when delivering packages on handheld $\sim$                                    |
|----------------------------------------------------------------------------------------------------|---------------------------|----------------------------------------------------------------------------------------------------|
| Package Tracking Defaults                                                                                                    | File                      | ter manifested packages on handheld                                                                   |
| Charges Default<br>0.00                                                                                                    | On handh                  | heid routing, this will only show manifested packages<br>ow adding senders and recipients on handheid |
| Weight Default                                                                                                    | Allor                     | ow customized fields per job function                                                                 |
| Allow Duplicate Barcode Detection                                                                                                   | If printing               | ig labels, use this method:<br>Java Anniet                                                            |
| Create License Plates                                                                                                    | • E                       | External (Application)                                                                                |
| Use Mobile Printer                                                                                                    | Default cour<br>United SI | untry<br>States V                                                                                     |
| Use Storage Location Capacity                                                                                                    |                           |                                                                                                    |
| Split Emails By Item                                                                                                    | Packa                     | age Tracking Settings for Default v                                                                   |
| My List Display as My List                                                                                                    | Prin                      | nts labels                                                                                            |
| Search Po tou type                                                                                                    | Use                       | e TOPAZ USB Signature Capture Device (Java)                                                           |
| Search As You Type                                                                                                    | Use                       | e TOPAZ USB Signature Capture Device (HTML5)                                                          |
| Underlivered Package Cutoff (Days)<br>0                                                                                             | Label Copie               | ies to Print                                                                                          |
| Leave as Zero to include All Undelivered Packages                                                                                   | 1                         |                                                                                                    |
| Visit Deta Report Grace Period (Minutes)<br>0                                                                                       | Package La<br>Package     | abel Templete<br>e Label 4x2 ( 4x2 in L) V                                                            |
| Password Expiration (Days)<br>0                                                                                                    | Submit                    |                                                                                                    |
| <ul> <li>Number of days before user's password expires. Setting no value or 0 (zero) value disables password expiration.</li> </ul> | COMING                    |                                                                                                    |

## **OPTIONS**

**Allow Duplicate Barcode Detection:** This feature allows you to use a duplicate tracking number.

Create License Plates: Turns on the License Plate feature.

**Use Mobile Printer:** The checkbox needs to be enabled if using a mobile printer for an Android Handheld.

**Use Direct Email Mode:** This feature sends emails to recipients with email addresses for packages received.

**Use Storage Location Capacity:** If the customer is using storage locations and want to use capacity limits they need to have this box checked also.

**My List(2) Display as:** These two sections control how the My lists that are setup are searched. There are two choices:

Search as you Type

Drop down for choices

**Undelivered Package Cutoff (Days):** If there is a need to clean up the current undelivered packages this is used to show the amount of days that will be shown on the current undelivered screen and available on the handhelds.

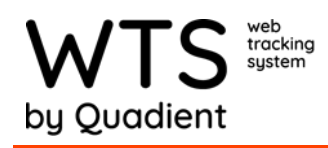

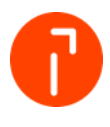

**Password Expiration:** Enter the amount of days you want the password to reset for WTS users to keep the system more secure.

Include additional information when delivering packages on handheld (Android Only): Select an option that will show on the handheld when delivering and scanning a package.

**Filter Manifested Packages on handheld (Android Only):** If this is utilized only manifested packages will show on the handheld under routes. If they are no manifested no routes will show.

**Auto-Update Prompt:** When installing an update after the Auto Update task runs if this is checked the admin will be prompted to download the update if this is not checked the update will run automatically on WTS-P without notice.

## **PERIPHIAL SETUP**

| Prints labels                                           |   |
|---------------------------------------------------------|---|
| Use TOPAZ USB Signature Capture Device (Java)           |   |
| Use TOPAZ USB Signature Capture Device (HTML5)          |   |
| Label Copies to Print 1                                 |   |
| Packaga Label Template<br>Packaga Label 4x2 ( 4x2 in L) | ~ |
| Submit                                                  |   |

If printing labels, use this method: The decision to use Java or the external printing application, Subprint.

**Prints Labels:** The checkbox needs to be enabled for the system to know labels will be printed when receiving.

**Use Topaz USB Signature Capture Device (Java):** This will need to be enabled if the signature pad is being used on any computers that use WTS/WTS-P and Java is being utilized.

**Use Topaz USB Signature Capture Device (html5):** This will need to be enabled if the signature pad is being used on any computers that use WTS/WTS-P and the websig driver has been installed to use html5.

**Label Copies to Print:** This is the default value of the number of labels that will print when receiving a package.

**Package Label Template:** There are four label templates available. These templates are customizable if the option was purchased. This will be explained in more detail in a further section. Choose the label template the customer wants to use.

**PACKAGE TRACKING SETTING for Default:** This allows multiple jobs to have different peripheral options if they are created. Including different label templates if need be. The dropdown has all Jobs available.

**SUBMIT:** Once the settings have been chosen remember to click "Submit" to save the settings.